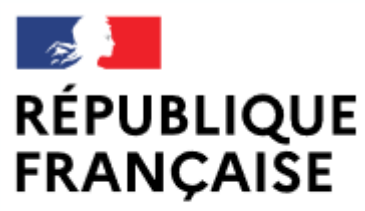

Liberté Égalité Fraternité

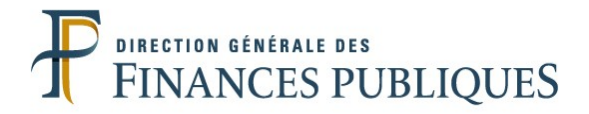

# Pas à pas SIRHIUS

# **Espace agent**

# DÉPOSER UNE DEMANDE D'AUTORISATION DE TÉLÉTRAVAIL RÉGULIER

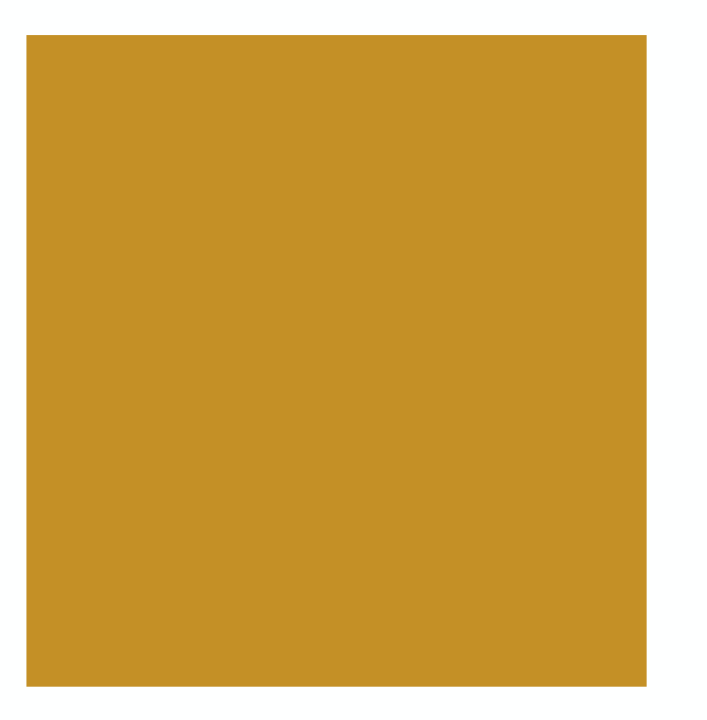

| SIRHIUS                                                    | Bienvenue  |                          |
|------------------------------------------------------------|------------|--------------------------|
| Agent                                                      |            | Mes demandes             |
| Accueil<br>Mes demandes<br>Mes notifications<br>Mes tâches |            | Nombre de der            |
| Mes documents<br>Mes rapports                              |            | Libellé<br>Absences dema |
| Mes données ind                                            | ividuelles |                          |
| Modifier mes donné                                         | es         |                          |

Faire modifier mes données Fiche synthétique Curriculum Vitae Historique des affectations Historique des sanctions Mes proches

#### Ma gestion des temps & absences

Absences : saisie Absences : annulation Absences : compteurs Absences : historique Planning Planning d'équipe Typologie ARTT Modalités de service Temps partiel : initialisatio Télétravail : initialisation

Télétravail exceptionnel Télétravail : annulation

## Mes positions

Position Disponibilité sur demande Disponibilité de droit Congé parental

## 🖃 Ma carrière

Historique carrière / contrats DGFIP Consultation avancement d'échelon

Mon compte épargne temps

CET : Ouverture CET : Alimentation Vous souhaitez déposer **une demande d'autorisation de télétravail régulier.** Au préalable, vous avez évoqué cette question avec votre chef de service dans le cadre d'un entretien informel et arrêté les modalités de télétravail (quotité et horaires notamment).

Une demande d'autorisation de télétravail régulier permet de bénéficier, si elle est validée, d'un **nombre de jours fixes** durant lesquels vous êtes autorisé(e) à télétravailler.

Le télétravail temporaire lié à une situation exceptionnelle, qui permet de bénéficier de jours de télétravail non contingentés déposés au fil de l'eau, fait l'objet d'un autre dispositif (cf. pas à pas «*Déposer une demande de jours de télétravail exceptionnels* »

<u>A noter</u> : Le télétravail régulier, le télétravail ponctuel et le télétravail exceptionnel sont trois dispositifs indépendants qui peuvent être cumulés.

Cliquez sur le formulaire « Télétravail : initialisation ».

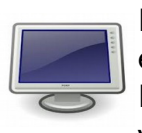

En fonction des paramètres de configuration et de la résolution de votre écran, certains boutons sont susceptibles d'être masqués. Pour les visualiser, utilisez les ascenseurs verticaux ou horizontaux de votre écran. Tout voir

| SIRHIUS Bienvenue                    | Agent                                                                                                    |
|--------------------------------------|----------------------------------------------------------------------------------------------------|
| Agent                                | Télétravail : initialisation                                                                                                    |
| Accueil                              | 🎾 Saisir la demande 🛛 🖉 Synthèse 🛛 🕉 Confirmation                                                                                                    |
| Mes demandes                         |                                                                                                    |
| Mes notifications                    |                                                                                                    |
| Mes tâches                           | Demande de télétravail                                                                                                    |
| Mes documents                        | Les champs précédés par (*) sont obligatoires                                                                                                    |
| Mes rapports                         | Ouvrir le menu déroulant et sélectionner le mode                                                                                                    |
| 🗖 Maa daaa ƙasiladii iduallar        | Mode de télétravail * Veuillez entrer une valeur                                                                                                    |
| MediConserved door (or               | Date de début *                                                                                                    |
| Modifier mes donnees                 | « Regulier base 4 semaines ».                                                                                                    |
| Fiche synthétique                    | Date de fin                                                                                                    |
| Curriculum Vitae                     |                                                                                                    |
| Historique des affectations          |                                                                                                    |
| Historique des sanctions             |                                                                                                    |
| Mes proches                          | Horaires de télétravail                                                                                                    |
|                                      |                                                                                                    |
| Ma gestion des temps &<br>absences   |                                                                                                    |
| Absences : saisie                    | Horaires de travail De a De a a                                                                                                    |
| Absences : annulation                | * Activités                                                                                                    |
| Absences : compteurs                 |                                                                                                    |
| Absences : historique                |                                                                                                    |
| Planning                             |                                                                                                    |
| Planning d'équipe                    |                                                                                                    |
| Typologie ARTT                       |                                                                                                    |
| Modalités de service                 |                                                                                                    |
| Temps partiel : initialisation       | 11                                                                                                    |
| Télétravail : Initialisation         | * Lieu(x) d'exercice du télétravail (si différent du domicile)                                                                                                    |
| Télétravail : appulation             |                                                                                                    |
|                                      |                                                                                                    |
| Mes positions                        |                                                                                                    |
| Position                             |                                                                                                    |
| Disponibilité sur demande            |                                                                                                    |
| Disponibilité de droit               |                                                                                                    |
| Congé parental                       | Certificat                                                                                                    |
| Ma carrière                          | le partific avoir pris consaignance du descriptif et des chérifications techniques auveruele deit                                                                                             |
| Historique carrière / contrats       | * satisfaire un local à usage de télétravail et atteste sur l'honneur que mon installation électrique                                                                                         |
| DGFIP                                | répond à l'ensemble de ces critères, et notamment, à ceux de la présence d'un disjoncteur<br>différentiel de 16A 30mA pour les prises de courant et d'un disjoncteur différentiel de 10A 30mA |
| Consultation avancement<br>d'échelon | pour les installations d'éclairage.                                                                                                    |
| Mon compte épargne<br>temps          | Les champs précédés par (*) sont obligatoires.                                                                                                    |
| CET : Ouverture                      | 3                                                                                                    |
| CET : Alimentation                   | Valider                                                                                                    |

| SIRHIUS Bienvenue                                                                                                    | Agent                                                                                                    |
|----------------------------------------------------------------------------------------------------|----------------------------------------------------------------------------------------------------|
| Agent                                                                                                    | Télétravail : initialisation                                                                                                    |
| Accueil<br>Mes demandes<br>Mes notifications<br>Mes tâches                                                                 | PSaisir la demande 2 Synthèse 3 Confirmation                                                                                                    |
| Mes documents<br>Mes rapports                                                                                              | Demande de télétravail                                                                                                    |
| Mes données individuelles                                                                                                  | Mode de télétravail * Régulier hebdomadaire                                                                                                    |
| Modifier mes données<br>Faire modifier mes données<br>Fiche synthétique<br>Curriculum Vitae<br>Historique des affectations | Date de fin Saisir une date de début, et, le cas échéant, une date de fin.<br>Durée d'autorisation sollicitée (en mois)                                                                                                    |
| Historique des sanctions                                                                                                   | Veuillez cocher les jours télétravaillés                                                                                                    |
| Mes proches                                                                                                    | * Télétravail base hebdomadaire                                                                                                    |
| Ma gestion des temps &<br>absences                                                                                         | Lundi Mardi Mercredi Jeudi Vendredi Samedi                                                                                                    |
| Absences : saisie<br>Absences : annulation                                                                                 | Matin                                                                                                    |
| Absences : compteurs<br>Absences : historique                                                                              | Après-midi                                                                                                    |
| Planning<br>Planning d'équipe                                                                                              | Arria midi                                                                                                    |
| Modalités de service<br>Temps partiel : initialisation                                                                     | Horaires de travail De * De * De * De *                                                                                                    |
| Télétravail : initialisation<br>Télétravail exceptionnel<br>Télétravail : annulation                                       | Activités                                                                                                    |
| Mes positions                                                                                                    |                                                                                                    |
| Position<br>Disponibilité sur demande<br>Disponibilité de droit                                                            |                                                                                                    |
| Congé parental                                                                                                    | * Lieu(x) d'exercice du télétravail (si différent du domicile)                                                                                                    |
| Historique carrière / contrats<br>DGFIP                                                                                    |                                                                                                    |
| Consultation avancement<br>d'échelon                                                                                       | ь.                                                                                                    |
| Mon compte épargne<br>temps                                                                                                | ▲ Certificat                                                                                                    |
| CET : Ouverture<br>CET : Alimentation<br>CET : Choix d'option                                                              | Je certifie avoir pris connaissance du descriptif et des spécifications techniques auxquels doit<br>*  satisfaire un local à usage de télétravail et atteste sur l'honneur que mon installation électrique<br>rénond à l'ensemble de ces critères, et notamment, à ceux de la présence d'un disioncteur |

| SIRHIUS Bienvenue                       | Agent                                                                                                    |                                                  |
|-----------------------------------------|----------------------------------------------------------------------------------------------------|--------------------------------------------------|
| Agent                                   | Télétravail : initialisation                                                                                                    |                                                  |
| Accueil                                 |                                                                                                    | ➣Saisir la demande 🛛 2 Synthèse 🛛 3 Confirmation |
| Mes demandes                            |                                                                                                    |                                                  |
| Mes notifications                       |                                                                                                    |                                                  |
| Mes tâches                              |                                                                                                    | Ajoute                                           |
| Mes documents                           | Demande de télétravail                                                                                                    |                                                  |
|                                         | Mode de télétravail * Régulier hebdomadaire                                                                                                    |                                                  |
| Mes données individuelles               |                                                                                                    |                                                  |
| Modifier mes données                    | Date de début * 28/06/2021                                                                                                    |                                                  |
| Faire modifier mes données              | Date de fin                                                                                                    |                                                  |
| Fiche synthétique                       |                                                                                                    |                                                  |
| Curriculum Vitae                        | Durée d'autorisation sollicitée (en mois)                                                                                                    |                                                  |
| Historique des arrectations             | Vouillaz, cochor los jours télétrovaillés                                                                                                    |                                                  |
| Mes proches                             |                                                                                                    |                                                  |
| · · · · · · · · · · · · · · · · · · ·   | * Télétravail base hebdomadaire                                                                                                    | 🖌 En cas de sélection d'un mode de télétravail   |
| Ma gestion des temps &<br>absences      | Lundi Mardi Mercredi Jeudi Vendredi Samedi                                                                                                    | Régulier hebdomadaire, cocher les demi-          |
| Absences : saisie                       |                                                                                                    | iournées ou les journées télétravaillées sur une |
| Absences : annulation                   |                                                                                                    | nériode d'une semaine                            |
| Absences : compteurs                    | Après-midi 🗌 🗌 🗌 🗌                                                                                                    |                                                  |
| Absences : historique                   |                                                                                                    |                                                  |
| Planning<br>Planning                    | Horaires de télétravail                                                                                                    | Bonne pratique: il est fortement recommande      |
| Typologie ARTT                          | Matin Après-midi                                                                                                    | d'échanger avec votre chef de service en         |
| Modalités de service                    |                                                                                                    | amont de la formalisation de votre demande       |
| Temps partiel : initialisation          | Horaires de travail De * a * De * a *                                                                                                    | dans SIRHIUS.                                    |
| Télétravail : initialisation            | * Activités                                                                                                    |                                                  |
| Télétravail exceptionnel                |                                                                                                    |                                                  |
| Télétravail : annulation                |                                                                                                    |                                                  |
| Mes positions                           |                                                                                                    |                                                  |
| Position                                |                                                                                                    |                                                  |
| Disponibilité sur demande               |                                                                                                    |                                                  |
| Disponibilité de droit                  | i.                                                                                                    |                                                  |
| Congé parental                          | * Lieu(x) d'exercice du télétravail (si différent du domicile)                                                                                                    |                                                  |
| Ma carrière                             |                                                                                                    |                                                  |
| Historique carrière / contrats<br>DGFIP |                                                                                                    |                                                  |
| Consultation avancement                 |                                                                                                    |                                                  |
| d echelon                               |                                                                                                    |                                                  |
| Mon compte épargne<br>temps             | Certificat                                                                                                    |                                                  |
| CET : Ouverture                         |                                                                                                    |                                                  |
| CET : Alimentation                      | Je certifie avoir pris connaissance du descriptif et des specifications techniques auxquels doit<br>*  satisfaire un local à usage de télétravail et atteste sur l'honneur que mon installation électrique | 5                                                |
| CET : Choix d'option                    | └── répond à l'ensemble de ces critères, et notamment, à ceux de la présence d'un disjoncteur                                                                                                    | 6                                                |

| SIRHIUS Bienvenue                                          |             |           | Agent            |          |                 |          |            |        |              |              |     |                     |                  |                     |        |       |           |         |        |    |
|------------------------------------------------------------|-------------|-----------|------------------|----------|-----------------|----------|------------|--------|--------------|--------------|-----|---------------------|------------------|---------------------|--------|-------|-----------|---------|--------|----|
| Agent                                                      | Télétravail | l : initi | alisation        |          |                 |          |            |        |              |              |     |                     |                  |                     |        |       |           |         |        |    |
| Accueil<br>Mes demandes<br>Mes notifications<br>Mes tâches |             |           |                  |          |                 |          |            |        |              |              | Aji | <b>ک</b> ی<br>jouté | Saisir la demand | e 2 Synth           | ièse   | 3-с₀  | nfirmatio | on      |        |    |
| Mes documents                                              | Deman       | de de     | télétravail      |          |                 |          |            |        |              |              |     |                     |                  |                     |        |       |           |         |        |    |
| Mes rapports                                               |             | м         | odo do tólótro   |          | Dégulier base 4 | semaines |            |        |              |              |     |                     |                  |                     |        |       |           |         |        |    |
| Mes données individuelles                                  |             |           |                  |          |                 | 1        | Ľ          |        |              |              |     |                     |                  |                     |        |       |           |         |        |    |
| Modifier mes données                                       |             |           | Date de dé       | ébut * 🛛 | 28/06/2021      |          |            |        |              |              |     |                     |                  |                     |        |       |           |         |        |    |
| Faire modifier mes données                                 |             |           | Date             | de fin   |                 |          |            |        |              |              |     |                     |                  |                     |        |       |           |         |        |    |
| Curriculum Vitae                                           | Dur         | ée d'au   | utorisation soll | licitée  | (en mois)       |          |            |        |              |              |     |                     |                  |                     |        |       |           |         |        |    |
| Historique des affectations                                |             |           |                  | L        |                 |          |            |        |              |              |     |                     |                  |                     |        |       |           |         |        |    |
| Historique des sanctions                                   |             |           | Veu              | illez    | cocher les      | jours t  | élétravai  | llés   |              |              |     |                     |                  |                     |        |       |           |         |        |    |
| Mes proches                                                | 🛯 * Télét   | ravail    | base 4 sema      | aines    |                 |          |            |        |              |              |     |                     |                  |                     |        |       |           |         |        |    |
| Ma gestion des temps & absences                            |             | Sen       | naine 1          | S        | emaine 2        | Sema     | aine 3     | Se     | emaine       | 4            | 1   |                     | 4                |                     |        |       |           |         |        |    |
| Absences : saisie                                          |             | Matin     | Après-midi       | Ma       | atin Après-midi | Matin    | Après-midi | Mat    | tin Ap       | rès-midi     |     |                     |                  |                     |        |       |           |         |        |    |
| Absences : annulation                                      | L           | u 🗸       | $\checkmark$     | Lu       |                 | Lu 🗹     |            | Lu [   |              |              |     | \$                  | En cas de s      | sélection           | d'ur   | n mo  | de de     | e téléi | travai | 1  |
| Absences : compteurs                                       |             |           |                  |          |                 |          |            |        |              |              |     |                     | Régulier ba      | ase 4 sen           | nain   | es, c | ocher     | · les d | emi-   |    |
| Absences : historique                                      | Ma          | a 🗆       |                  | Ма       |                 | Ma       |            | Ma [   |              |              |     |                     | journées o       | u les joui          | rnée   | s tél | étrava    | aillées | sur u  | ne |
| Planning<br>Planning d'équipe                              |             | _         | _                |          |                 | _        | _          | -      | _            | _            |     |                     | période d'       | un mois.            |        |       |           |         |        |    |
| Typologie ARTT                                             | M           | e 🗆       |                  | Ме       |                 | Ме       |            | Мег    | -            |              |     |                     |                  |                     |        |       |           |         |        |    |
| Modalités de service                                       |             |           |                  |          | ě ě             |          |            | L      |              |              |     |                     | <u>Bonne pra</u> | <u>tique</u> : il e | est fo | orte  | ment      | recon   | nman   | dé |
| Télétravail : initialisation                               | ,<br>(      | e         | _                | Je       |                 | Je       | _          | Je     | _            | _            |     |                     | d'échange        | r avec vo           | otre d | chef  | de se     | rvice   | en     |    |
| Télétravail exceptionnel                                   |             |           |                  |          |                 |          |            | L      |              |              |     |                     | amont de         | la formal           | lisati | ion d | le vot    | re de   | manc   | le |
| Télétravail : annulation                                   |             | -         |                  | Ve       |                 | Ve       |            | Ve     |              |              |     |                     | dans SIRH        | IUS.                |        |       |           |         |        |    |
| Mes positions                                              | v           |           |                  |          |                 |          |            | 6      | $\checkmark$ | $\checkmark$ |     |                     |                  |                     |        |       |           |         |        |    |
| Position                                                   |             | _         | _                |          |                 | _        | _          |        | _            | _            |     |                     |                  |                     |        |       |           |         |        |    |
| Disponibilité sur demande                                  | S           | a 🗌       |                  | Sa       |                 | Sa 🗌     |            | Sa [   |              |              |     |                     |                  |                     |        |       |           |         |        |    |
| Disponibilité de droit                                     |             |           |                  |          |                 |          |            |        |              |              | -   |                     |                  |                     |        |       |           |         |        |    |
| Conge parental                                             | Horaire     | es de t   | élétravail       |          |                 |          |            |        |              |              |     |                     |                  |                     |        |       |           |         |        |    |
| Ma carrière Historique carrière / contrats                 |             |           |                  |          | Matin           | _        | Aprè       | s-midi |              |              |     |                     |                  |                     |        |       |           |         |        |    |
| DGFIP                                                      | Hor         | raires d  | le travail De    | •*       | à *             | De       | *          | à *    |              |              |     |                     |                  |                     |        |       |           |         |        |    |
| d'échelon                                                  | * Activ     | ités      |                  |          |                 |          |            |        |              |              |     |                     |                  |                     |        |       |           |         |        |    |
|                                                            |             |           |                  |          |                 |          |            |        |              |              |     |                     |                  |                     |        |       |           |         |        |    |
| Mon compte épargne<br>temps                                |             |           |                  |          |                 |          |            |        |              |              |     |                     |                  |                     |        |       |           |         |        |    |
| CET : Ouverture                                            |             |           |                  |          |                 |          |            |        |              |              |     |                     |                  |                     |        |       |           |         |        |    |
| CET : Alimentation                                         |             |           |                  |          |                 |          |            |        |              |              |     |                     |                  |                     |        |       |           |         | 6      |    |
| CET : Choix d'option                                       | Ι           |           |                  |          |                 |          |            |        |              | 1            |     |                     |                  |                     |        |       |           |         | •      |    |

| SIRHIUS Bienvenue                                                                    | Agent                                                                                                    |                                                                                                    |
|--------------------------------------------------------------------------------------|----------------------------------------------------------------------------------------------------|----------------------------------------------------------------------------------------------------|
| Agent                                                                                | Télétravail : initialisation                                                                                             |                                                                                                    |
| Accueil<br>Mes demandes<br>Mes notifications<br>Mes tâches<br>Mes documents          | Demande de télétravail                                                                                                   | Saisir la demande 2 Synthèse 3 Confirmation Ajouté                                                                                            |
| Mes rapports                                                                         |                                                                                                    |                                                                                                    |
| Mes données individuelles                                                            | Mode de télétravail * Régulier hebdomadaire                                                                              |                                                                                                    |
| Faire modifier mes données<br>Fiche synthétique                                      | Date de fin                                                                                                    |                                                                                                    |
| Curriculum Vitae<br>Historique des affectations                                      | Durée d'autorisation sollicitée (en mois)                                                                                |                                                                                                    |
| Historique des sanctions                                                             | Veuillez cocher les jours télétravaillés                                                                                 |                                                                                                    |
| Mes proches                                                                          | * Télétravail base hebdomadaire                                                                                          |                                                                                                    |
| Ma gestion des temps &<br>absences                                                   | Lundi Mardi Mercredi Jeudi Vendredi Samedi                                                                               | Saisir les horaires de télétravail demandées (au                                                                                              |
| Absences : saisie                                                                    | Matin 🗹 🗌 🗌 🗌                                                                                                    | format « HH :MM »)                                                                                                    |
| Absences : compteurs<br>Absences : historique                                        | Après-midi 🗹 🗌 🗌 🗌                                                                                                    | En cas de télétravail sur une demi-journée                                                                                                    |
| Planning<br>Planning d'équipe                                                        | Horaires de télétravail                                                                                                  | uniquement, il convient de saisir les valeurs<br>« de 00:00 » à « 00:00 » sur la demi-journée                                                 |
| Typologie ARTT<br>Modalités de service<br>Temps partiel : initialisation             | Horaires de travail De * à * De * à *                                                                                    | non télétravaillée.                                                                                                    |
| Télétravail : initialisation<br>Télétravail exceptionnel<br>Télétravail : annulation | Activités                                                                                                    | <u>Bonne pratique</u> : il est fortement recommandé<br>d'échanger avec votre chef de service en<br>amont de la formalisation de votre demande |
| Mes positions     Position                                                           |                                                                                                    | dans SIRHIUS.                                                                                                    |
| Disponibilité sur demande<br>Disponibilité de droit<br>Consé parantal                |                                                                                                    |                                                                                                    |
|                                                                                      | * Lieu(x) d'exercice du télétravail (si différent du domicile)                                                           |                                                                                                    |
| Ma carrière                                                                          |                                                                                                    |                                                                                                    |
| Historique carrière / contrats<br>DGFIP                                              |                                                                                                    |                                                                                                    |
| d'échelon                                                                            |                                                                                                    |                                                                                                    |
| Mon compte épargne<br>temps                                                          | Certificat                                                                                                    |                                                                                                    |
| CET : Ouverture                                                                      |                                                                                                    |                                                                                                    |
| CET : Alimentation                                                                   | <ul> <li>satisfaire un local à usage de télétravail et atteste sur l'honneur que mon installation électriquit</li> </ul> | Je                                                                                                    |
| CET : Choix a option                                                                 | 🗉 🦳 rénond à l'ancambla da cas critàras, at notammant, à caux da la présence d'un disionctaur                            |                                                                                                    |

| SIRHIUS Bienvenue                  | Agent                                                                                                 |                                                    |
|------------------------------------|----------------------------------------------------------------------------------------------------|----------------------------------------------------|
| Agent                              | Télétravail : initialisation                                                                          |                                                    |
| Accueil                            |                                                                                                    | 🥕 Saisir la demande 🛛 🖉 Synthèse 🛛 🗿 Confirmation  |
| Mes demandes                       |                                                                                                    |                                                    |
| Mes notifications                  |                                                                                                    |                                                    |
| Mes tâches                         |                                                                                                    | Ajouté                                             |
| Mes documents                      | Demande de télétravail                                                                                |                                                    |
| Mes rapports                       | Mada da Militaruail * Réguliar babdomadaira                                                           |                                                    |
| Mes données individuelles          |                                                                                                    |                                                    |
| Modifier mes données               | Date de début * 28/06/2021                                                                            |                                                    |
| Faire modifier mes données         | Date de fin                                                                                           |                                                    |
| Fiche synthétique                  |                                                                                                    |                                                    |
| Curriculum Vitae                   | Durée d'autorisation sollicitée (en mois)                                                             |                                                    |
| Historique des affectations        | Marillan an dean lan iarma sélésina an illén                                                          |                                                    |
| Mes proches                        | veulliez cocher les jours teletravailles                                                              |                                                    |
|                                    | * Télétravail base hebdomadaire                                                                       |                                                    |
| Ma gestion des temps &<br>absences | Lundi Mardi Mercredi Jeudi Vendredi Samedi                                                            |                                                    |
| Absences : saisie                  | Matin 🗹 🗌 🗌 🗌                                                                                         |                                                    |
| Absences : annulation              |                                                                                                    |                                                    |
| Absences : compteurs               | Après-midi 🗹 📋 📋                                                                                      |                                                    |
| Absences : historique              |                                                                                                    |                                                    |
| Planning<br>Planning d'équine      | Horaires de teletravail                                                                               | Décrire les activités réalisées durant la          |
| Typologie ARTT                     | Matin Après-midi                                                                                      | période de télétravail.                            |
| Modalités de service               | Hereitene de tresueil : De * 02.00 - à * 12.00 - De * 12.20 - à * 12.00                               |                                                    |
| Temps partiel : initialisation     |                                                                                                    |                                                    |
| Télétravail : initialisation       | Activités                                                                                             |                                                    |
| Télétravail exceptionnel           | ·                                                                                                    |                                                    |
| Télétravail : annulation           |                                                                                                    |                                                    |
| Mes positions                      |                                                                                                    | Saisir Ladresse(s) complete(s) du ou des lieu(x) ( |
| Position                           |                                                                                                    | de télétravail, si celui-ci (ou celles-ci) est     |
| Disponibilité sur demande          |                                                                                                    | / (sont) différente(s) de l'adresse principale     |
| Disponibilité de droit             |                                                                                                    | / déclarée dans SIRHIUS. Il convient ainsi de      |
| Congé parental                     | * Liou(u) d'avancica du télétururil (ci différent du demicile)                                        | vérifier que votre adresse principale est à jour   |
| 🖃 Ma carrière                      |                                                                                                    | dans SIRHIUS (celle-ci est visible dans le         |
| Historique carrière / contrats     |                                                                                                    | formulaire « Faire modifier mes données »).        |
| DGFIP                              |                                                                                                    |                                                    |
| d'échelon                          | i.                                                                                                    | En l'absence de saisie d'une adresse dans          |
|                                    |                                                                                                    | cotto costion l'adrosso principale repeaiente      |
| Mon compte épargne<br>temps        |                                                                                                    | cette section, i adresse principale renseignee     |
| OFT - Ownerton                     | Certificat                                                                                            | dans SIRHIUS sera y automatiquement                |
| CET : Ouverture                    | Je certifie avoir pris connaissance du descriptif et des spécifications techniques auxquels doit      | valorisée.                                         |
| CET : Alimentation                 | * satisfaire un local à usage de télétravail et atteste sur l'honneur que mon installation électrique | 8                                                  |
| CET : Choix a option               | — rénond à l'ensemble de ces critères et notamment à ceux de la présence d'un disioncteur             |                                                    |

| Mes rapports  Mes données individuelles  Modifier mes données Faire modifier mes données Fiche synthétique Curriculum Vitae Dur      | Mode de télé<br>Date de<br>Da<br>ée d'autorisation    | étravail * R<br>e début * 28,<br>ate de fin<br>sollicitée | égulier hebdon<br>/06/2021 💽 •<br>(en mois) | nadaire      | ~               |                            |              |                                            |
|----------------------------------------------------------------------------------------------------|-------------------------------------------------------|-----------------------------------------------------------|---------------------------------------------|--------------|-----------------|----------------------------|--------------|--------------------------------------------|
| Mes données individuelles     Modifier mes données     Faire modifier mes données     Fiche synthétique     Curriculum Vitae     Dur | Mode de telé<br>Date de<br>Da<br>Da<br>Da<br>Da<br>Da | e début * 28,<br>ate de fin<br>sollicitée                 | /06/2021                                    |              | ~               |                            |              |                                            |
| Modifier mes données<br>Faire modifier mes données<br>Fiche synthétique<br>Curriculum Vitae Dur                                      | Date de<br>Da<br>ée d'autorisation<br><b>V é</b>      | e début * 28,<br>ate de fin sollicitée                    | (en mois)                                   |              |                 |                            |              |                                            |
| Faire modifier mes données<br>Fiche synthétique<br>Curriculum Vitae Dur                                                              | Da<br>ée d'autorisation<br><b>V</b> é                 | ate de fin                                                | (en mois)                                   |              |                 |                            |              |                                            |
| Curriculum Vitae Dur                                                                                                    | ée d'autorisation<br>Ve                               | sollicitée                                                | (en mois)                                   |              |                 |                            |              |                                            |
|                                                                                                    | Ve                                                    |                                                           |                                             |              |                 |                            |              |                                            |
| Historique des affectations                                                                                                    | Ve                                                    |                                                           | . ,                                         |              |                 |                            |              |                                            |
| Historique des sanctions                                                                                                    |                                                       | euillez co                                                | ocher les                                   | jours to     | élétravai       | llés                       |              |                                            |
| ■ * Télét                                                                                                    | ravail base heb                                       | domadaire                                                 |                                             |              |                 |                            |              |                                            |
| Ma gestion des temps &<br>absences                                                                                                   | Lundi                                                 | Mardi                                                     | Mercredi                                    | Jeudi        | Vendredi        | Samedi                     |              |                                            |
| Absences : saisie Matir                                                                                                    | n 🗹                                                   |                                                           |                                             |              |                 |                            |              |                                            |
| Absences : annulation<br>Absences : compteurs Après                                                                                  | s-midi 🔽                                              |                                                           |                                             |              |                 |                            |              |                                            |
| Absences : historique                                                                                                    |                                                       |                                                           |                                             |              |                 |                            |              |                                            |
| Planning I Horaire                                                                                                    | es de télétravai                                      | I                                                         |                                             |              |                 |                            |              |                                            |
| Planning d'équipe<br>Typologie ARTT                                                                                                  |                                                       |                                                           | Matin                                       |              | Aprè            | s-midi                     |              |                                            |
| Modalités de service Hor                                                                                                    | aires de travail                                      | De * 08:00                                                | à * 12:00                                   | De           | * 13:30         | à * 18:00                  |              |                                            |
| Temps partiel : initialisation                                                                                                    |                                                       | 00 100100                                                 | 4 12:00                                     |              | 10100           | 10100                      |              |                                            |
| Télétravail exceptionnel                                                                                                    | ités                                                  |                                                           |                                             |              |                 |                            |              |                                            |
| Télétravail : annulation Instructi                                                                                                   | on des saisines a                                     | dressées sur                                              | la BALF du se                               | rvice        |                 |                            |              |                                            |
| - Mes positions                                                                                                    |                                                       |                                                           |                                             |              |                 |                            |              |                                            |
| Position                                                                                                    |                                                       |                                                           |                                             |              |                 |                            |              |                                            |
| Disponibilité sur demande                                                                                                    |                                                       |                                                           |                                             |              |                 |                            |              |                                            |
| Disponibilité de droit                                                                                                    |                                                       |                                                           |                                             |              |                 | .:                         |              |                                            |
| Songe parental                                                                                                    | x) d'exercice d                                       | u télétrava                                               | il (si différen                             | t du domi    | cile)           |                            |              |                                            |
| Ma carrière                                                                                                    |                                                       |                                                           |                                             |              |                 |                            |              |                                            |
| Historique carrière / contrats                                                                                                    |                                                       |                                                           |                                             |              |                 |                            |              |                                            |
| Consultation avancement                                                                                                    |                                                       |                                                           |                                             |              |                 |                            |              |                                            |
| d'échelon                                                                                                    |                                                       |                                                           |                                             |              |                 |                            |              |                                            |
| Mon compte épargne                                                                                                    |                                                       |                                                           |                                             |              |                 |                            | (            | 8                                          |
| CET : Ouverture                                                                                                    | t                                                     |                                                           |                                             |              |                 |                            | $\checkmark$ | Cliquer la coche « Certificat ».           |
| CET : Alimentation J                                                                                                    | certifie avoir pri                                    | is connaissar                                             | ice du descript                             | if et des sp | écifications te | chniques auxquels doit     | $\mathbf{i}$ |                                            |
| CET : Choix d'option                                                                                                    | pond à l'ensemb                                       | le de ces crit                                            | ères, et notan                              | iment, à ce  | eux de la prés  | ence d'un disjoncteur      |              | Cette section permet de confirmer que vous |
| Mon dossier numérique P                                                                                                    | itterentiel de 16A<br>our les installatio             | 30mA pour l<br>ns d'éclairage                             | es prises de ci<br>e.                       | ourant et d  | un disjoncteu   | r différentiel de 10A 30mA |              | avez pris connaissance des conditions      |
| Consulter mon dossier                                                                                                    |                                                       |                                                           |                                             |              |                 |                            | U            | permettant de bénéficier du télétravail.   |
| Déposer une pièce Les char                                                                                                    | nps précédés p                                        | ar (*) sont                                               | obligatoires.                               |              |                 |                            | 1            |                                            |

### Mes rapports

|                                         | Mo                       | ode de télé                 | travail * R                  | égulier hebdor                     | nadaire                        | $\sim$                            |                                                      |                                                               |     |
|-----------------------------------------|--------------------------|-----------------------------|------------------------------|------------------------------------|--------------------------------|-----------------------------------|------------------------------------------------------|---------------------------------------------------------------|-----|
| Mes données individuelles               |                          | Data da                     | 146.4 * 00                   |                                    | 1                              |                                   |                                                      |                                                               |     |
| Modifier mes données                    |                          | Date de                     |                              | /06/2021   🏢                       |                                |                                   |                                                      |                                                               |     |
| Faire modifier mes données              |                          | Da                          | te de fin                    |                                    |                                |                                   |                                                      |                                                               |     |
| Fiche synthetique                       | D. (                     |                             |                              |                                    |                                |                                   |                                                      |                                                               |     |
| Historique des affectations             | Duree d'au               | torisation                  | sollicitee                   | (en mois)                          |                                |                                   |                                                      |                                                               |     |
| Historique des sanctions                |                          | Ve                          | م جمالتیں                    | ochar lac                          | jours t                        | ólátravai                         | llác                                                 |                                                               |     |
| Mes proches                             |                          | ve                          | unicz u                      | JUNCI ICS                          | joursi                         | cicci avai                        | lics                                                 |                                                               |     |
|                                         | * Télétravail            | base heb                    | domadaire                    |                                    |                                |                                   |                                                      |                                                               |     |
| Ma gestion des temps &<br>absences      |                          | Lundi                       | Mardi                        | Mercredi                           | Jeudi                          | Vendredi                          | Samedi                                               |                                                               |     |
| Absences : saisie                       | Matin                    | $\checkmark$                |                              |                                    |                                |                                   |                                                      |                                                               |     |
| Absences : annulation                   | Annàn midi               |                             |                              |                                    |                                |                                   |                                                      |                                                               |     |
| Absences : compteurs                    | Apres-midi               | $\checkmark$                |                              |                                    |                                |                                   |                                                      |                                                               |     |
| Absences : historique                   | Horaires de té           | álátravai                   | 1                            |                                    |                                |                                   |                                                      |                                                               |     |
| Planning<br>Planning d'équipe           | Inoraires de la          | eletravali                  | I                            |                                    |                                |                                   |                                                      |                                                               |     |
| Typologie ARTT                          |                          |                             |                              | Matin                              |                                | Aprè                              | s-midi                                               |                                                               |     |
| Modalités de service                    | Horpiros d               | o travail                   | Do * 00.00                   | à * 12,00                          |                                | * 12,20                           | A * 19,00                                            |                                                               |     |
| Temps partiel : initialisation          | Horaires u               |                             | De 100:00                    | a 112:00                           |                                | E 13:30                           | a 10:00                                              |                                                               |     |
| Télétravail : initialisation            | * Activités              |                             |                              |                                    |                                |                                   |                                                      |                                                               |     |
| Télétravail exceptionnel                |                          |                             |                              |                                    |                                |                                   |                                                      |                                                               |     |
| Télétravail : annulation                | Instruction des          | saisines a                  | dressées sur                 | la <u>BALF</u> du se               | ervice                         |                                   |                                                      |                                                               |     |
| Mes positions                           |                          |                             |                              |                                    |                                |                                   |                                                      |                                                               |     |
| Regition                                |                          |                             |                              |                                    |                                |                                   |                                                      |                                                               |     |
| Disponibilité sur demande               |                          |                             |                              |                                    |                                |                                   |                                                      |                                                               |     |
| Disponibilité de droit                  |                          |                             |                              |                                    |                                |                                   |                                                      |                                                               |     |
| Congé parental                          |                          |                             |                              |                                    |                                |                                   |                                                      |                                                               |     |
|                                         | 🛯 * Lieu(x) d'ex         | cercice di                  | ı télétrava                  | il (si différei                    | nt du domi                     | icile)                            |                                                      |                                                               |     |
| 🗖 Ma carrière                           |                          |                             |                              |                                    |                                |                                   |                                                      |                                                               |     |
| Historique carrière / contrats<br>DGFIP |                          |                             |                              |                                    |                                |                                   |                                                      |                                                               |     |
| Consultation avancement                 |                          |                             |                              |                                    |                                |                                   |                                                      |                                                               |     |
| d concion                               |                          |                             |                              |                                    |                                |                                   |                                                      |                                                               |     |
| Mon compte épargne                      |                          |                             |                              |                                    |                                |                                   |                                                      |                                                               |     |
| temps                                   | Certificat               |                             |                              |                                    |                                |                                   |                                                      |                                                               |     |
| CET : Ouverture                         | 1                        |                             |                              | an du densi-                       |                                | ná aifiantinna ta                 | فأحاد واستعبيتهم ومستقطه                             |                                                               | -   |
| CET : Alimentation                      | Je certifi<br>satisfaire | e avoir pri<br>e un local à | s connaissar<br>à usage de t | ice du descrip<br>élétravail et at | tir et des sp<br>teste sur l'I | pecifications te<br>honneur que n | coniques auxqueis doit<br>non installation électriqu | <sup>m</sup><br>Gliquer sur le bouten « Valider » pour valide | . r |
| CET : Choix d'option                    | répond à                 | l'ensemb                    | e de ces cri                 | ères, et notar                     | nment, à ce                    | eux de la prés                    | ence d'un disjoncteur                                | Cilquer sur le bouton « valider » pour valide                 | ;r  |
| Mon dossier numérique                   | différent<br>pour les    | iel de 16A<br>installation  | 30mA pour<br>ns d'éclairag   | ies prises de c<br>e.              | ourant et d                    | i'un disjoncteu                   | r differentiel de 10A 30r                            | votre demande.                                                |     |
| Consulter mon dossier                   | p                        |                             |                              |                                    |                                |                                   |                                                      |                                                               | _   |
| Dénoser une pièce                       |                          |                             |                              |                                    |                                |                                   |                                                      |                                                               |     |
| a chose and bloce                       | Les champs pro           | écédés p                    | ar (*) sont                  | obligatoires                       | •                              |                                   |                                                      | -                                                             |     |
|                                         |                          |                             |                              |                                    |                                |                                   |                                                      |                                                               |     |
|                                         |                          |                             |                              |                                    |                                |                                   |                                                      | Valider                                                       |     |

| SIRHIUS Bienvenue                                                                                                    | Agent                                                                                                    |                                                                                                    |  |  |  |  |
|----------------------------------------------------------------------------------------------------|----------------------------------------------------------------------------------------------------|----------------------------------------------------------------------------------------------------|--|--|--|--|
| Agent                                                                                                    | Télétravail : initialisation                                                                                                    |                                                                                                    |  |  |  |  |
| Accueil<br>Mes demandes<br>Mes notifications<br>Mes tâches                                                                                                    |                                                                                                    | 2 Saisir la demande PSynthèse 3 Confirmation                                                                                                    |  |  |  |  |
| Mes documents<br>Mes ranports                                                                                                    | Demande de télétravail                                                                                                    |                                                                                                    |  |  |  |  |
| Mes données individuelles     Modifier mes données     Faire modifier mes données     Fiche synthétique     Curriculum Vitae     Historique des affectations     Historique des sanctions | Mode de télétravail Régulier hebdomadaire<br>Date de début * 28/06/2021<br>Date de fin 02/03/2023<br>Durée d'autorisation sollicitée 24 (en mois)<br>Veuillez cocher les jours télétravaillés<br>I * Télétravail base hebdomadaire                                                                                                    | Les caractéristiques de la demande de télétravail sont synthétisées sur cette page.                                                                                                    |  |  |  |  |
| Mes proches Ma gestion des temps & absences Absences : saisie Absences : annulation                                                                                                    | Matin R C C C C C C C C C C C C C C C C C C                                                                                                    | Il convient de vérifier l'ensemble des<br>informations saisies avant de soumettre la<br>demande.                                                                                                    |  |  |  |  |
| Absences : compteurs<br>Absences : historique<br>Planning<br>Planning d'équipe<br>Typologie ARTT<br>Modalités de service<br>Temps partiel : initialisation                                | Matin Après-midi<br>Horaires de travail De * 08:00 à * 12:00 De * 13:30 à * 18:00<br>Activités<br>Instruction des saisines adressées sur la BALF du service                                                                                                    | A noter : Si aucune adresse n'a été saisie sur la<br>page de saisie de la demande, l'adresse principal<br>renseignée dans SIRHIUS est automatiquement<br>valorisée dans la section « Lieu(x) d'exercice du<br>télétravail » |  |  |  |  |
| Télétravail : initialisation<br>Télétravail exceptionnel<br>Télétravail : annulation<br>Mes positions                                                                                     | * Lieu(x) d'exercice du télétravail (si différent du domicile)         25 Avenue       92320 CHATILLON                                                                                                    |                                                                                                    |  |  |  |  |
| Position<br>Disponibilité sur demande<br>Disponibilité de droit<br>Congé parental                                                                                                    | <ul> <li>Certificat</li> <li>Je certifie avoir pris connaissance du descriptif et des spécifications techniques auxquels doit</li> <li>satisfaire un local à usage de télétravail et atteste sur l'honneur que mon installation électrique répond à l'ensemble de ces critères, et notamment, à ceux de la présence d'un disjoncteur différentiel de 16A 30mA pour les prises de courant et d'un disjoncteur différentiel de 10A 30mA pour les prises de courant et d'un disjoncteur différentiel de 10A 30mA</li> </ul> | 10<br>Cliquer sur le bouton « Envoi » pour valider<br>votre demande                                                                                                    |  |  |  |  |
| Historique carrière / contrats<br>DGFIP<br>Consultation avancement<br>d'échelon                                                                                                    | Retour                                                                                                    | Envoi                                                                                                    |  |  |  |  |
| Mon compte épargne<br>temps<br>CET : Ouverture<br>CET : Alimentation<br>CET : Choix d'option                                                                                              |                                                                                                    | 11                                                                                                    |  |  |  |  |

| SIRHIUS Bienvenue                    | Agent                                      |                                   |                                       |            |              |    |
|--------------------------------------|--------------------------------------------|-----------------------------------|---------------------------------------|------------|--------------|----|
| Agent                                | Télétravail : initialisation               |                                   |                                       |            |              |    |
| Accueil                              |                                            |                                   | 🕼 Saisir la demande                   | 2 Synthèse | Confirmation |    |
| Mes demandes                         |                                            |                                   |                                       |            |              |    |
| Mes notifications                    |                                            |                                   |                                       |            |              |    |
| Mes taches                           |                                            |                                   | —                                     |            |              |    |
| Mes rapports                         | Confirmation de l'envoi                    |                                   |                                       |            |              |    |
|                                      | Votre action a été prise en compte.        |                                   |                                       |            |              |    |
| Mes données individuelles            | Vous pouvez consulter les détails de vos a | actions dans la vue Mes demandes. |                                       |            |              |    |
| Modifier mes données                 |                                            |                                   |                                       |            |              |    |
| Faire modifier mes données           |                                            |                                   |                                       |            |              |    |
| Fiche synthétique                    |                                            |                                   |                                       |            |              |    |
| Curriculum Vitae                     |                                            |                                   |                                       |            |              |    |
| Historique des affectations          |                                            |                                   | · · · · · · · · · · · · · · · · · · · |            |              |    |
| Historique des sanctions             | -                                          | Un message de confirmation        | n vous informe que                    |            |              |    |
| Pies proches                         |                                            | votre demande a été prise e       | en compte.                            |            |              |    |
| Ma gestion des temps &               |                                            |                                   |                                       | ).         |              |    |
| absences                             |                                            |                                   |                                       |            |              |    |
| Absences : saisie                    |                                            |                                   |                                       |            |              |    |
| Absences : annulation                |                                            |                                   |                                       |            |              |    |
| Absences : bistorique                |                                            |                                   |                                       |            |              |    |
| Planning                             |                                            |                                   |                                       |            |              |    |
| Planning d'équipe                    |                                            |                                   |                                       |            |              |    |
| Typologie ARTT                       |                                            |                                   |                                       |            |              |    |
| Modalités de service                 |                                            |                                   |                                       |            |              |    |
| Temps partiel : initialisation       |                                            |                                   |                                       |            |              |    |
| Télétravail : initialisation         |                                            |                                   |                                       |            |              |    |
| Télétravail : annulation             |                                            |                                   |                                       |            |              |    |
|                                      |                                            |                                   |                                       |            |              |    |
| Mes positions                        |                                            |                                   |                                       |            |              |    |
| Position                             |                                            |                                   |                                       |            |              |    |
| Disponibilité sur demande            |                                            |                                   |                                       |            |              |    |
| Disponibilité de droit               |                                            |                                   |                                       |            |              |    |
| Conge parentai                       |                                            |                                   |                                       |            |              |    |
| 🖃 Ma carrière                        |                                            |                                   |                                       |            |              |    |
| Historique carrière / contrats       |                                            |                                   |                                       |            |              |    |
| DGFIP                                |                                            |                                   |                                       |            |              |    |
| Consultation avancement<br>d'échelon |                                            |                                   |                                       |            |              |    |
|                                      |                                            |                                   |                                       |            |              |    |
| Mon compte épargne                   |                                            |                                   |                                       |            |              |    |
| temps                                |                                            |                                   |                                       |            |              |    |
| CET : Ouverture                      |                                            |                                   |                                       |            |              |    |
| CET : Choix d'ontion                 |                                            |                                   |                                       |            |              | 12 |